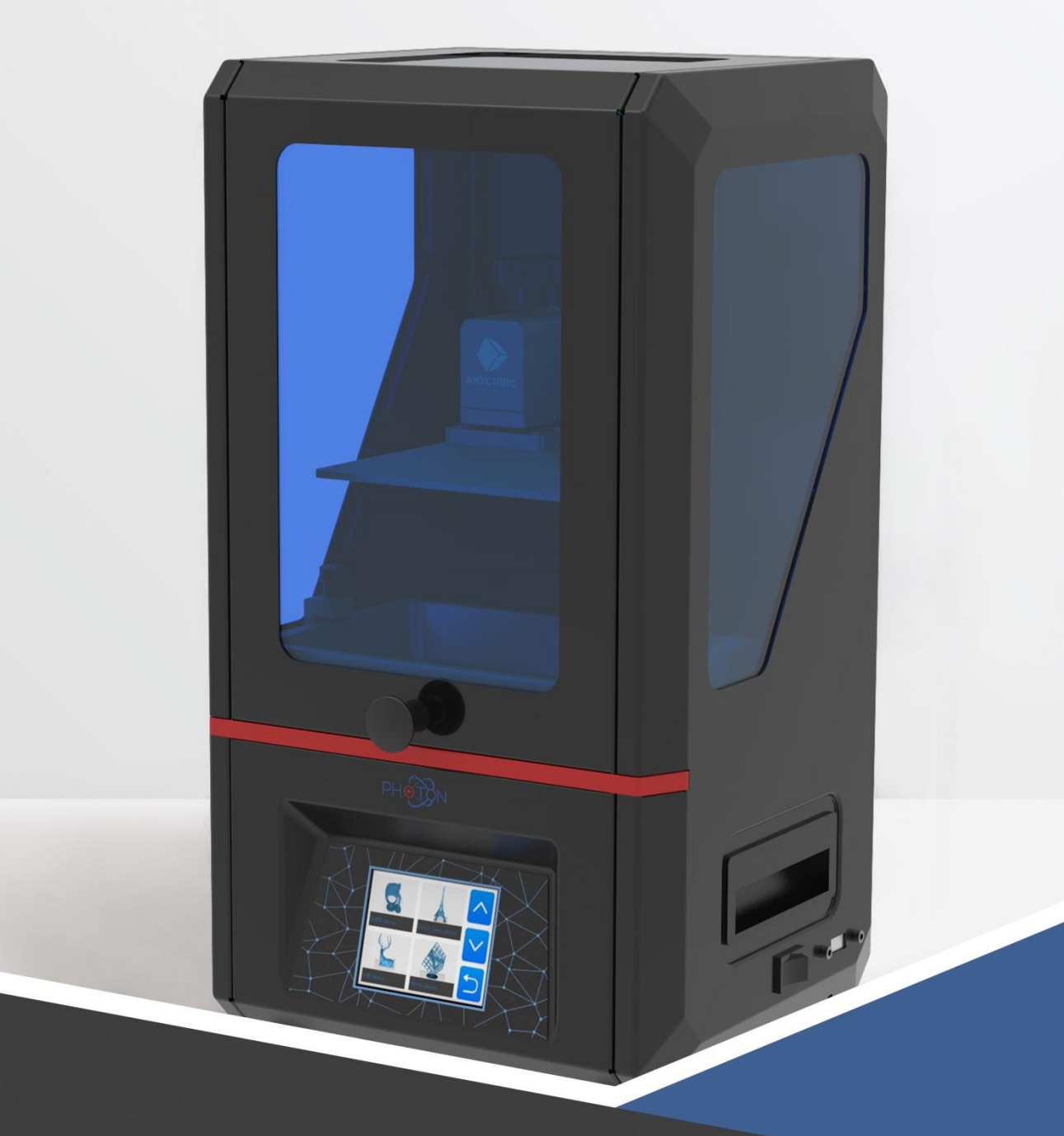

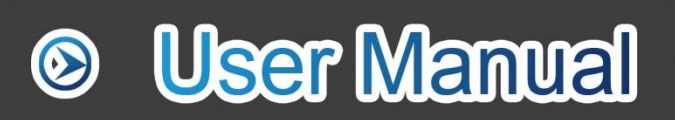

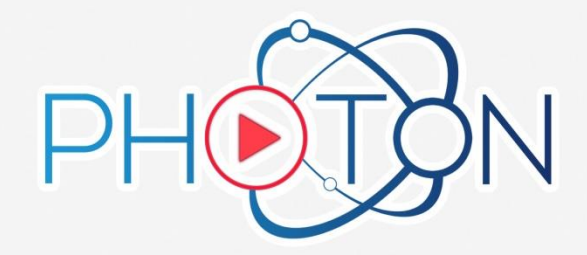

Merci d'avoir choisi les produits ANYCUBIC !

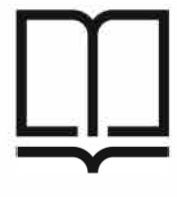

Veuillez lire le guide attentivent.

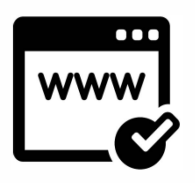

Veuillez vous rendre sur <u>http://www.anycubic3d.com/</u> <u>en/</u> pour les mise à jours du firmware et du slicer.

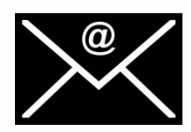

Contactez nous par mail : <u>support@anycubic3d.com</u> ou <u>james@anycubic3d.com</u> pour toutes suggestions ou questions.

Copyright "Shenzhen ANYCUBIC Technology Co., Ltd", tous droits reservés.

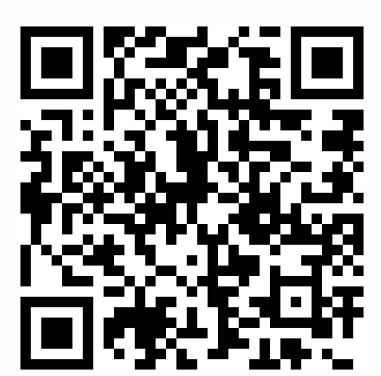

Site web **ANYCUBIC** 

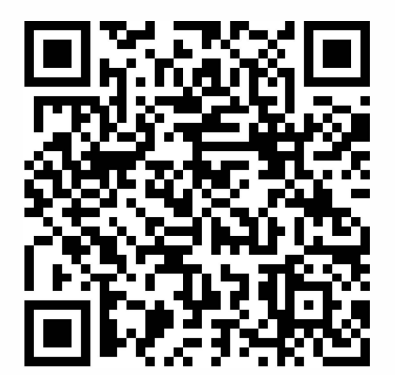

Page Facebook

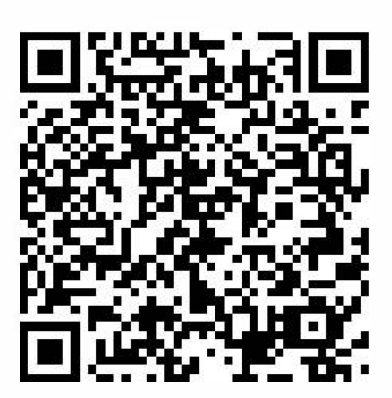

Chaîne YouTube

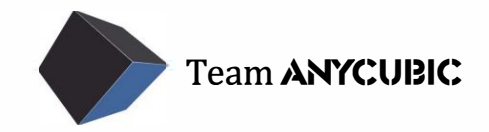

# Sommaire

| 1. Contenu du Paquet                        | 1  |
|---------------------------------------------|----|
| 2. Précautions                              | 2  |
| 3. Spécifications Techniques                | 3  |
| 4. Présentation du Produit                  | 4  |
| 5. Répertoire des menus                     | 5  |
| 6. Instructions d'assemblage et calibration | 7  |
| 7. Installation du logiciel                 | 11 |
| 8. Instruction de première impression       | 15 |
| 9. FAQ et Entretien Machine                 | 17 |

# 1. Contenu du Paquet

|                                     |                    | Platforme<br>1PCS             | Récipient Résine<br>1PCS |
|-------------------------------------|--------------------|-------------------------------|--------------------------|
|                                     |                    | 0                             |                          |
| Imprimante 3D PHOTON                |                    | Clé USB<br>1PCS               | 250g Résine<br>1PCS      |
|                                     |                    |                               |                          |
| Masque 1PCS                         | Gants 3Paires      | Entonnoir<br>10PCS            | Guide<br>1PCS            |
|                                     |                    |                               |                          |
| Film FEP<br>1PCS                    | Poignée<br>1 unité | Kit d'outils 1 unité          | Spatule 1PCS             |
|                                     |                    |                               |                          |
| Cable / Bloc d'alimentation 1 unité |                    | Vis M3*5 supplémentaires 5PCS |                          |

## 2. Précautions

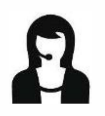

Merci de contactez notre services client si vous avez un problème après avoir reçu le produit.

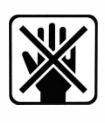

Garder l'imprimante 3D **ANYCUBIC** PHOTON et ses accessoires hors de la portée des enfants.

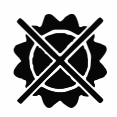

Utilisez la machine à température ambiante, Ne pas exposer l'imprimante à la lumière ou à un environnement poussiéreux.

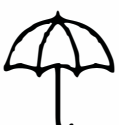

L'ANYCUBIC PHOTON ne doit pas être exposée à l'eau ou la pluie.

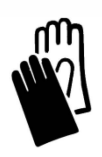

Evitez tout contact avec la peau lors de la manipulation de la résine.

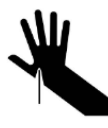

Soyez précautionneux lorsque que vous utilisez la spatule. Ne pas utiliser votre spatule en direction de vos mains.

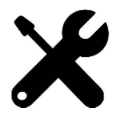

**Certains accessoires de l'imprimante 3D ANYCUBIC** PHOTON sont consommables et la couverture de la garantie peut varier

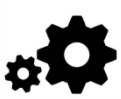

Ne pas démonter l'imprimante 3D **ANYCUBIC** PHOTON, pour toute aide, n'hésitez pas à nous contacter.

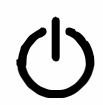

En cas d'urgence, coupez immédiatement l'alimentation de l'imprimante 3D et contactez le support technique.

# 3. Spécifications techniques :

### Impression

| Système      | ANYCUBIC Photon        |
|--------------|------------------------|
| Ecran        | 2.8-pouces couleur TFT |
| Logiciel     | ANYCUBIC Photon Slicer |
| Connectivité | Clé USB                |

### Spécifications

| Technique             | LCD de masquage       |
|-----------------------|-----------------------|
| Source de lumière     | UV-LED(ondes 405nm)   |
| DPI de l'axe XY       | 0.047mm ( 2560*1440 ) |
| Résolution de l'axe Z | 0.00125mm             |
| Épaisseur recommandée | 0.01 ~ 0.2mm          |
| Vitesse recommandée   | 20mm/h                |
| Puissance nominal     | 40W                   |

### Dimensions

| Dimensions          | 220mm ( L ) *200mm ( l ) *400mm ( H ) |
|---------------------|---------------------------------------|
| Volume d'impression | 115mm ( L ) *65mm ( l ) *155mm ( H )  |
| Matériaux           | 405nm UV-résine                       |
| Poids Net           | ~6.6kg                                |

## 4. Présentation du Produit

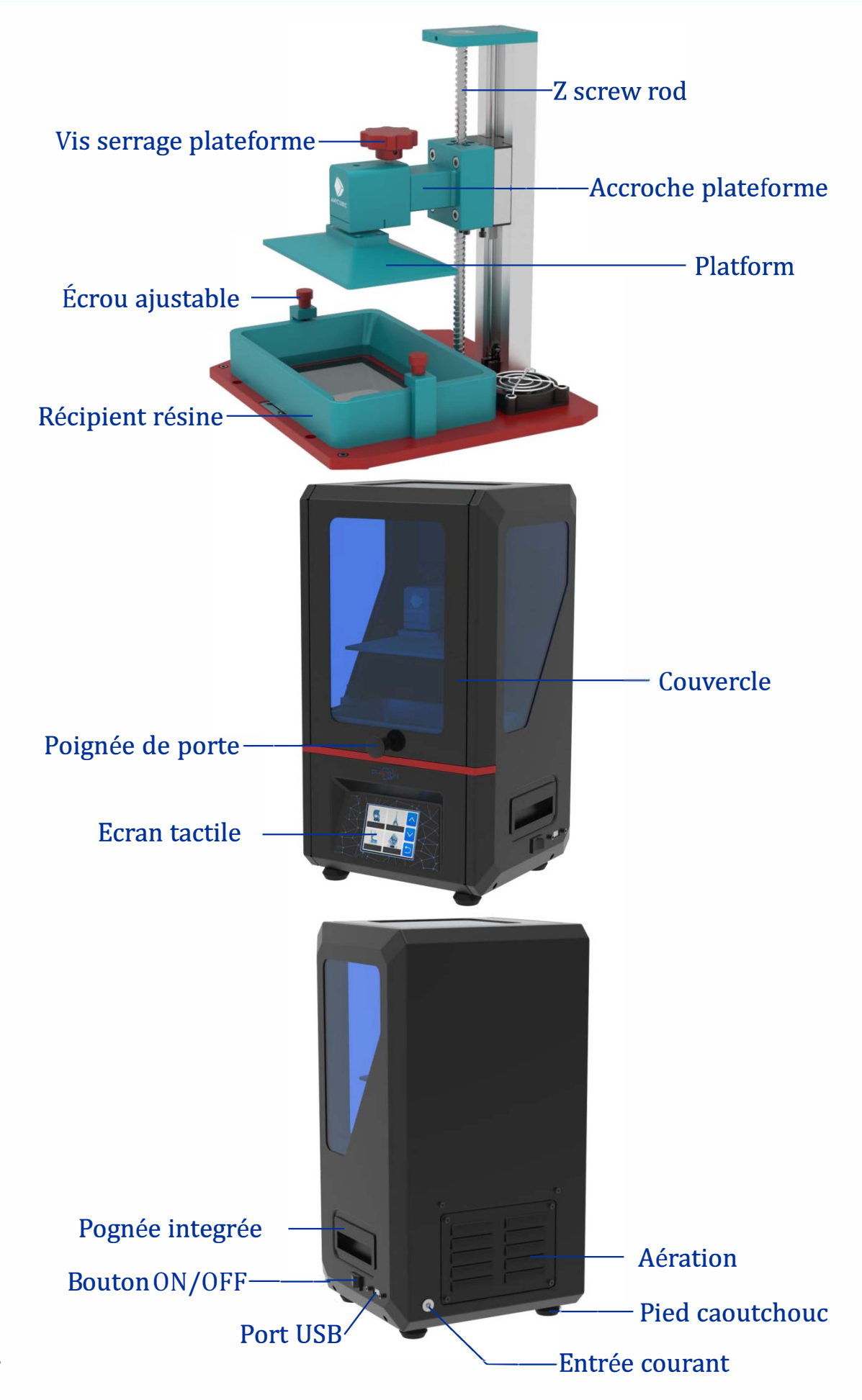

# 5. Répertoire des menus

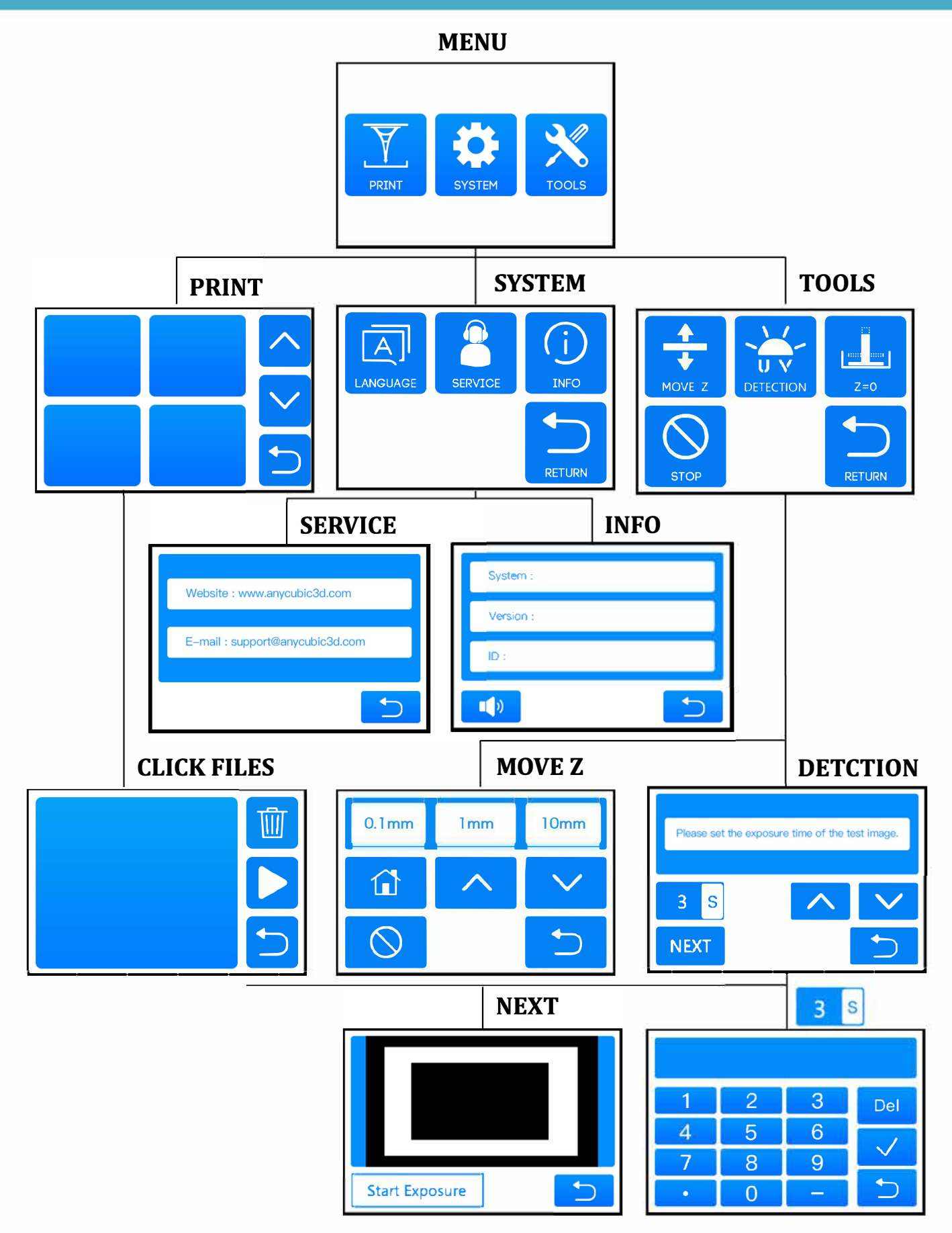

# 5. Répertoire des menus

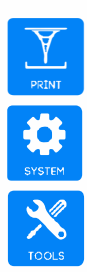

#### MENU

Enter the Print Menu

Enter the System Menu

Enter the Tools Menu

### SYSTEM

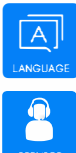

1

Change language(English/Chinese)

Official website and after sale contact

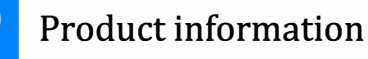

Return to Home Menu

### **CLICKS FILES**

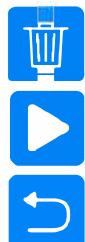

Delete the current file

Click to start printing

Return to the Print Menu

### SERVICE

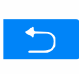

Return to System Menu

### DETECTION

- 3 S Click to set the test time
- A Increase the test time
- Reduce the test time
- NEXT Click on the test for the preset time
- Return to the tools menu

### PRINT

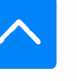

Page up

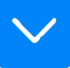

Page down

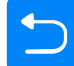

Return to the Home Menu

### TOOLS

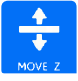

Move axis manually

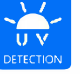

Screen test

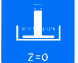

Reset the zero point

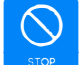

- Turn off the Z-axis motor
- Return to Home Menu

### INFO

- Change sound turn on/off
- Ⴢ Return to the System Menu

### **MOVE Z**

- Move Z by 0.1mm
- Move Z by 1mm
- Move Z by 10mm
- 🚹 Return to Zero
- Move the Z axis upwards
- ✓ Move the Z axis down
- Stop moving the Z axis
- Ⴢ Return to Home Menu

① Déballez la machine puis retirez les films protecteurs extérieurs.

(2) Installez la poignée sur le couvercle, voir Fig.(1).

③ Ouvrez le couvercle puis vérifiez que l'écran 2K LCD et la plateforme sont propres et sans poussière, voir Fig.(2).

④ Branchez l'imprimante à une prise et allumez la.

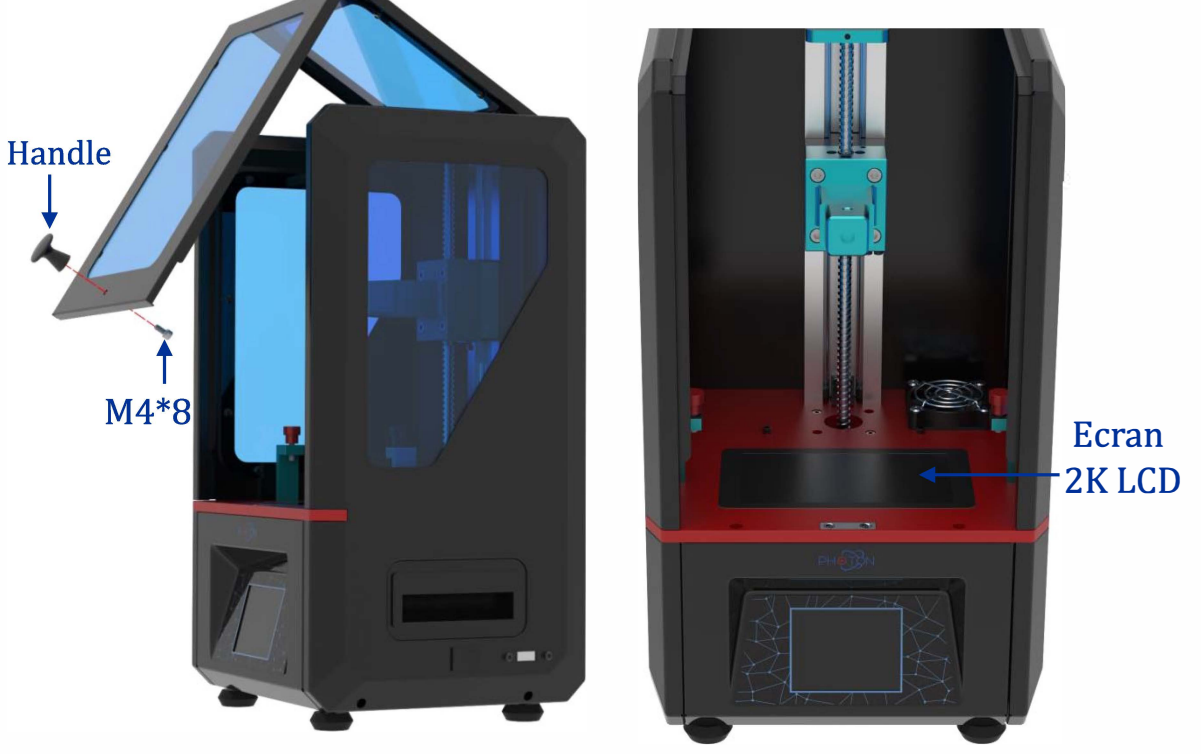

Fig.(1)

Fig.(2)

(5) Commencez le nivellement, voir Fig.(3), Appuyez sur "TOOLS"  $\rightarrow$  "MOVE Z"

- $\rightarrow$  "HOME" sur l'écran tactile. Attendez que l'axe Z descende automatiquement.
- (6) Desserez la vis de la plateforme, voir Fig.(4).

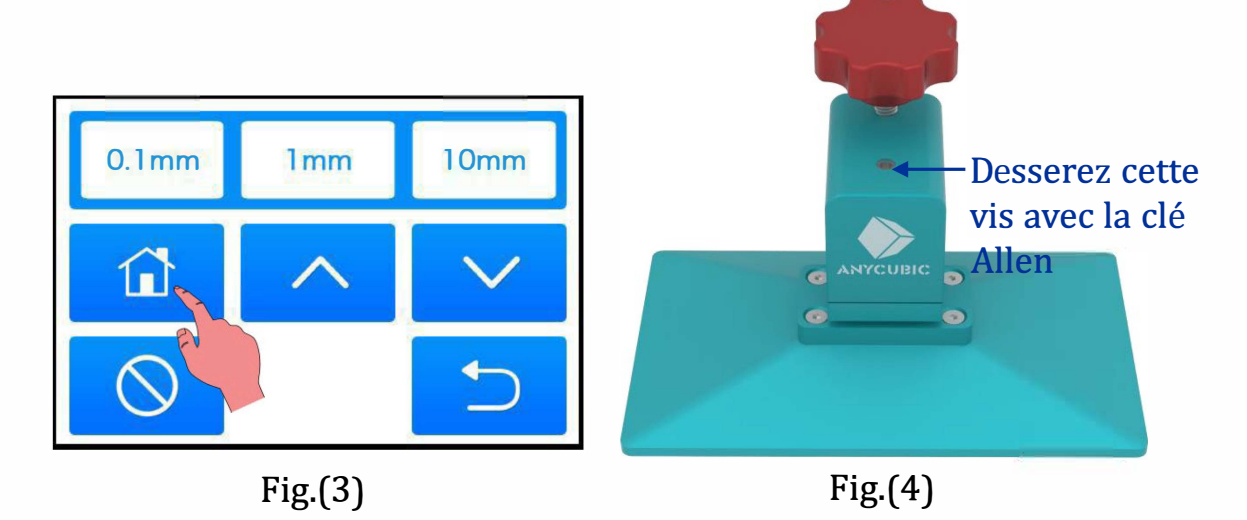

⑦ Comme montré dans la Fig.(5) et (6), mettez une feuille A4 sur l'écran
2K LCD puis installez la plateforme sur l'accroche de plateforme (Si elle ne peut être installée dû à un trop petit espace, faites montez l'axe Z par
"0.1mm" ou "1mm" sur l'écran tactile jusqu'a ce que la plateforme puisse être installée). Pour finir, serrez la vis rouge de la plateforme.

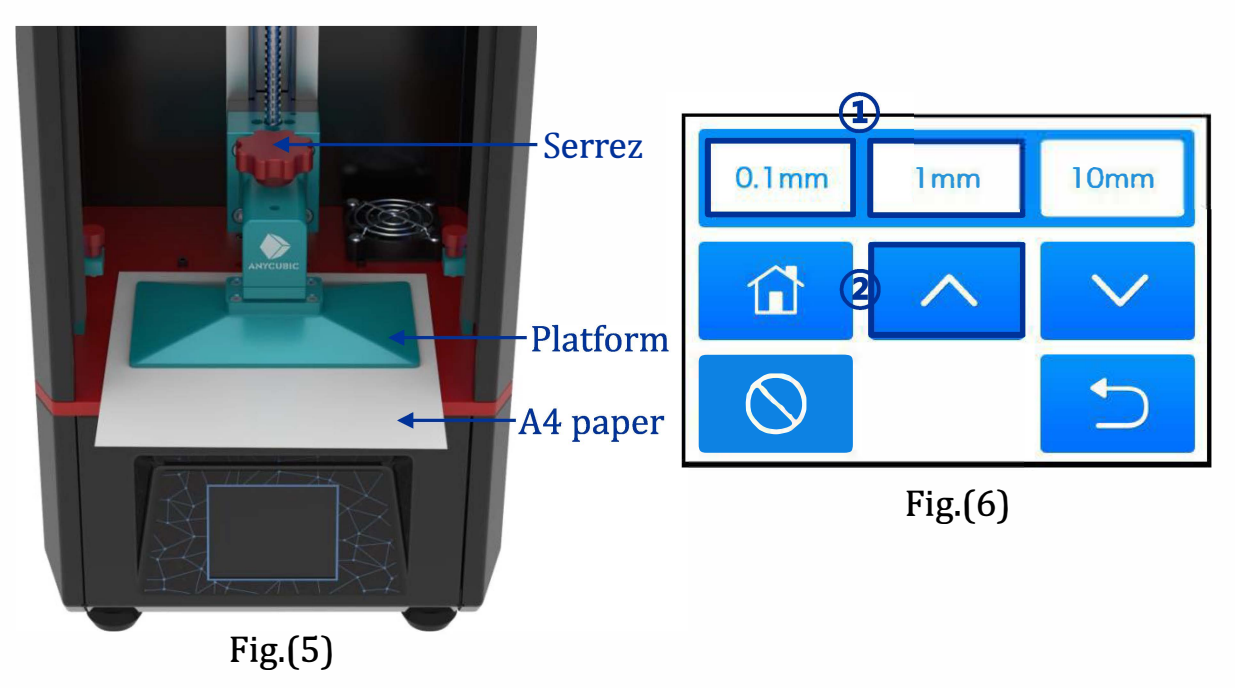

(8) Après que la plateforme soit installée, si elle se trouve trop loin de l'écran 2K LCD, appuyez afin de descendre l'axe Z par "0.1mm" ou "1mm" sur l'écran tactile jusqu'à ce que vous sentez une résistance du papier A4 lorsque vous le faite bouger, voir Fig.(7).

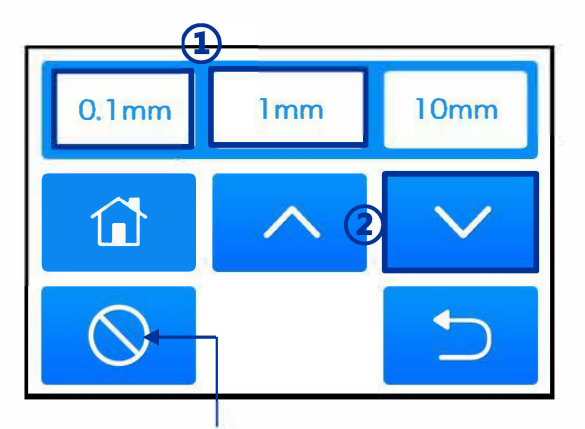

Si, accidentellement, vous descendez trop l'axe Z, cliquez ici afin de stopper. Fig.(7) Assurez vous d'appuyer une seule fois par essais, n'appuyez pas continuellement pour éviter un impact de l'écran LCD.

(9) Maintenant, appuyez doucement sur le haut de la plateforme, pour alignez la plateforme a l'écran 2K LCD, Utilisez la clé Allen afin de serrez fortement la vis du plateau, voir Fig.(8).

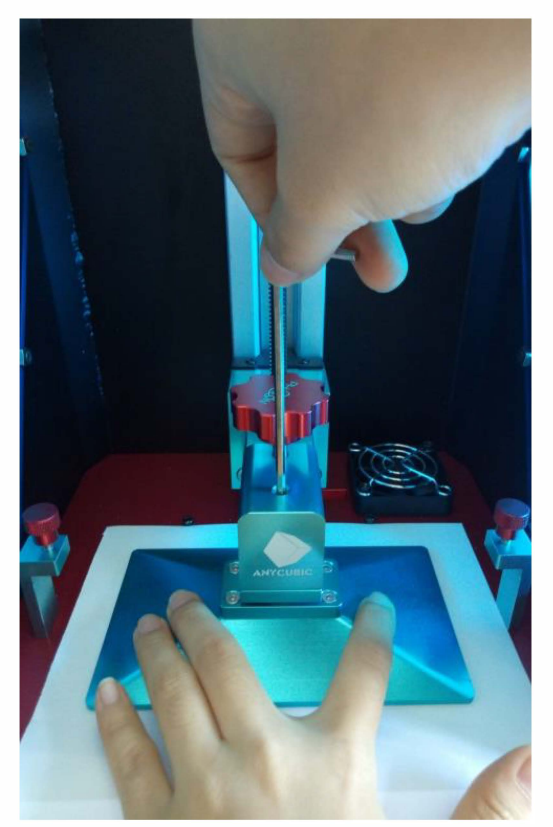

Notez que la plateforme ne doit pas être inclinée.

Fig.(8)

**Double vérification**: sur l'écran tactile, jouez avec la hauteur de plateau, jusqu'à ce que vous sentiez un résistance du papier. Le but est de régler la distance entre l'écran 2K LCD et la plateforme a épaisseur d'une feuille de papier.

(1)Finalement définissez la hauteur Z actuelle comme position de référence pour la première couche : appuyer sur "TOOLS"  $\rightarrow$  "Z=0" sur l'écran tactile, appuyez ensuite sur "OK" voir Fig.(9). La procédure de mise a niveau est maintenant finie. Note: (1) Il n'est pas nécessaire de souvent refaire le nivellement, (2) La position Z=0 est différente de la position 0 par défaut)

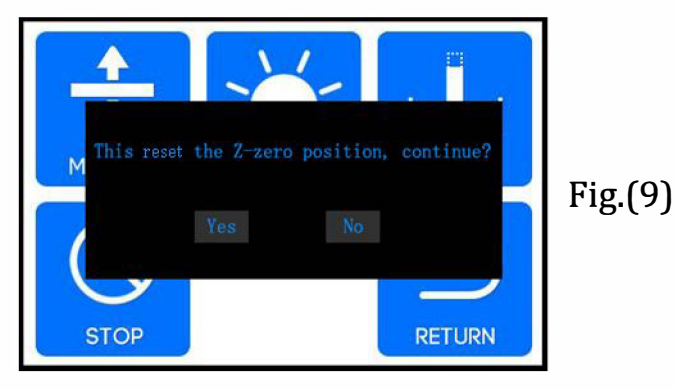

(12) Fonction de test de l'écran LCD: amène progressivement la plateforme à 120mm de haut, appuyez ensuite sur "TOOLS"→ "DETECTION"→ "NEXT" sur l'écran, voir Fig.(10), l'écran 2K LCD devrait afficher un rectangle complet, voir Fig.(11). Autrement, la lumière UV disfonctionne, contactez le support technique.

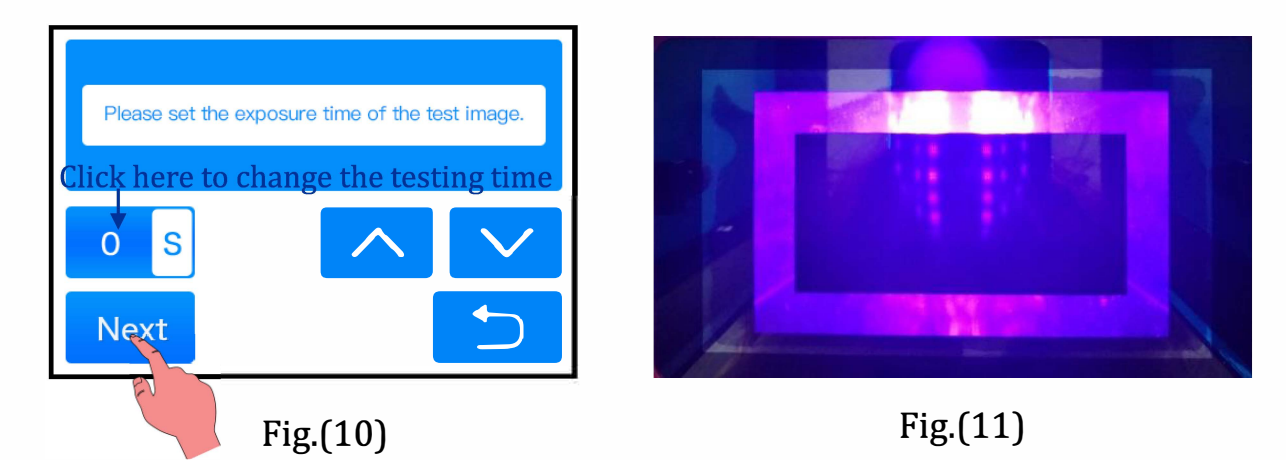

(13) Assurez vous que le récipient de résine est propre, alignez le avec les deux vis de butée, voir Fig. (12). Finalement, serrez les écrous rouges des deux côtés pour fixer le récipient.

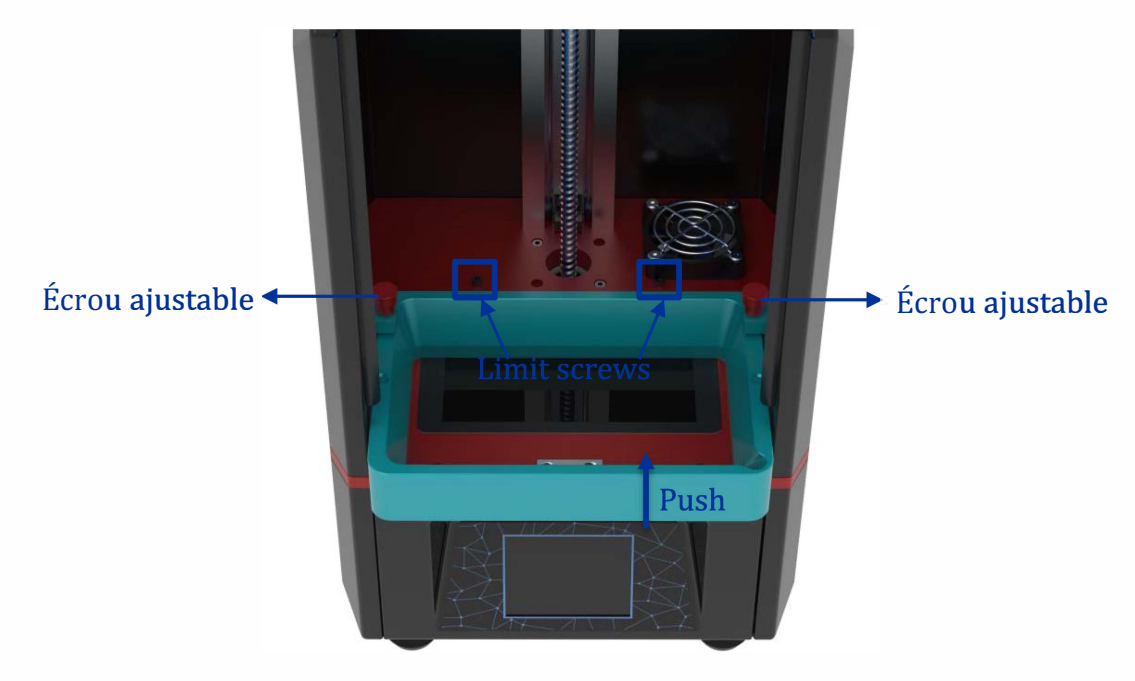

Fig.(12)

#### 7.1 Installation du slicer

Le slicer est dans la carte SD: "SD card"→ "File\_English\_Photon"→ "Photon slicing software". Double cliquez sur "ANYCUBIC Photon SlicerInstall1.1.9.exe", puis suivez les étapes d'installation :

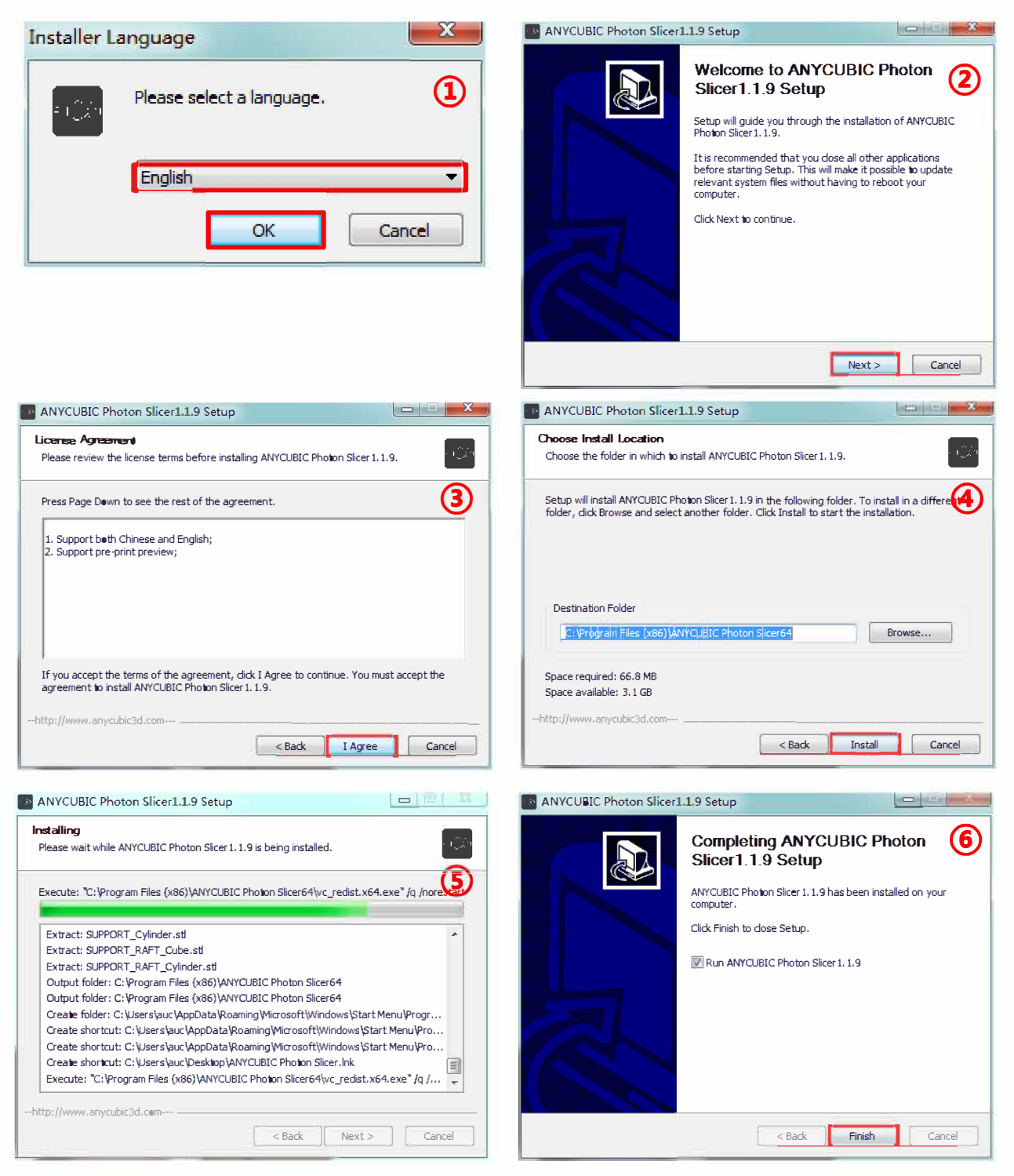

Note: ANYCUBIC peut mettre à jour le logiciel sans notifier les utilisateurs. rendez vous sur <u>www.anycubic3d.com</u> pour les mise à jour.

# 7. Installation du logiciel

### 7.2 Manipuler des modèles 3D dans le slicer PHOTON

Quand le logiciel sera installé, il se lancera automatiquement. Sur la barre de menu, cliquez sur "File"  $\rightarrow$  "Open file" pour importer vos propres format 3D, i.e. fichiers STL. Ou alors ouvrir le test (PHOTON.photon). En utilisant la souris, faite un clic gauche sur le modèle, le modèle pourra être manipulé par les options "View", "Rotate", "Scale", et "Move".

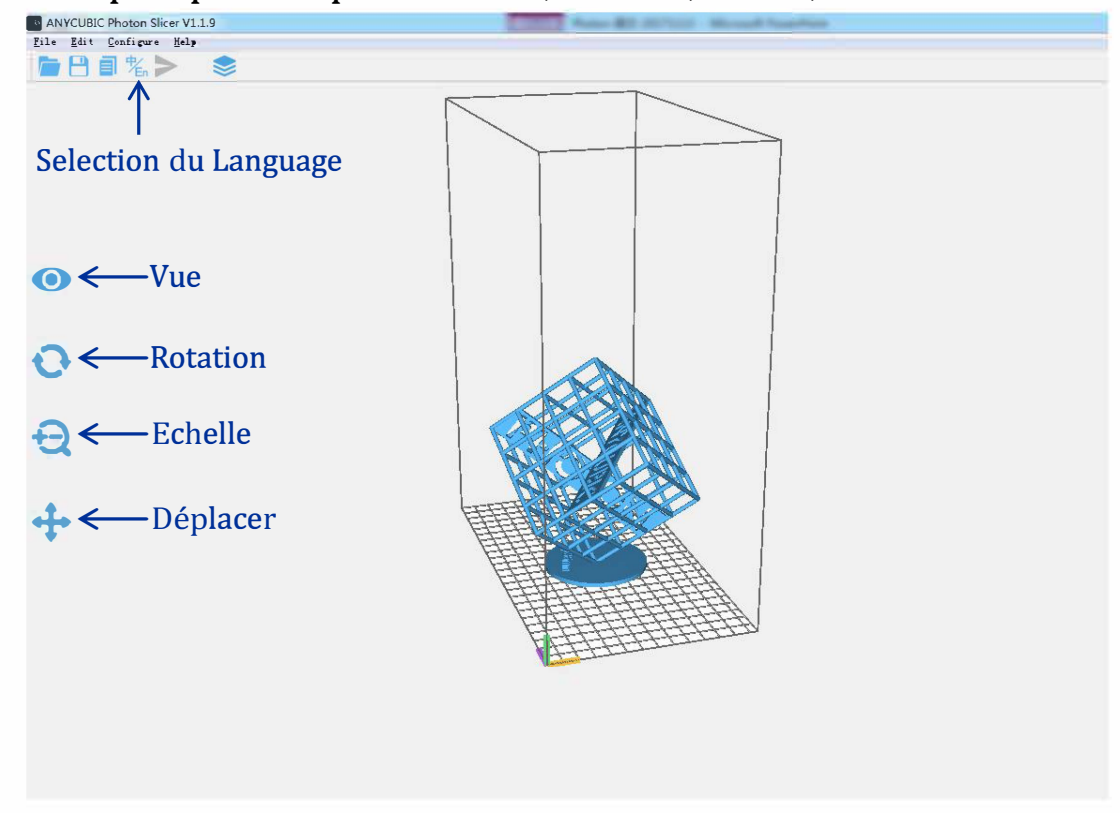

Autres opérations:

(1) Changer sa position : maintenez le clic gauche sur le modèle , vous devrez être habilité a bouger l'objet sur le plateau, une fois la position désirée, relâchez.

(2) Zoom +/-: faite défiler la roue de la souris.

(3) Changer l'angle de vue: maintenez le clic droit sur la plateforme puis bouger la souris

#### 7.3 Paramètres slicer PHOTON

Aux coins en haut a droite, il y a les menus "parameters", "support" et "print size", réferez vous aux instructions de la page suivante pour + d'infos.

# 7. Installation du logiciel

### (1) Paramètres

Layer thickness: Valeur conseillée : 0.05mm (Entre: 0.01mm et 0.2mm). Plus la couche est épaisse, plus un temps d'exposition long est nécessaire.

Normal exposure time: Entre: 6~15s, à ajuster en fonction de l'épaisseur de couche et la complexité du modèle.

Off time: L'intervalle de la lampe UV à chaque couche entre 3s et 6s. Bottom Exposure Time: Entre: 30~80s, plus ce temps d'exposition sera long, plus le modèle accrochera à la plateforme.

Bottom layers: Entre: 3~6.

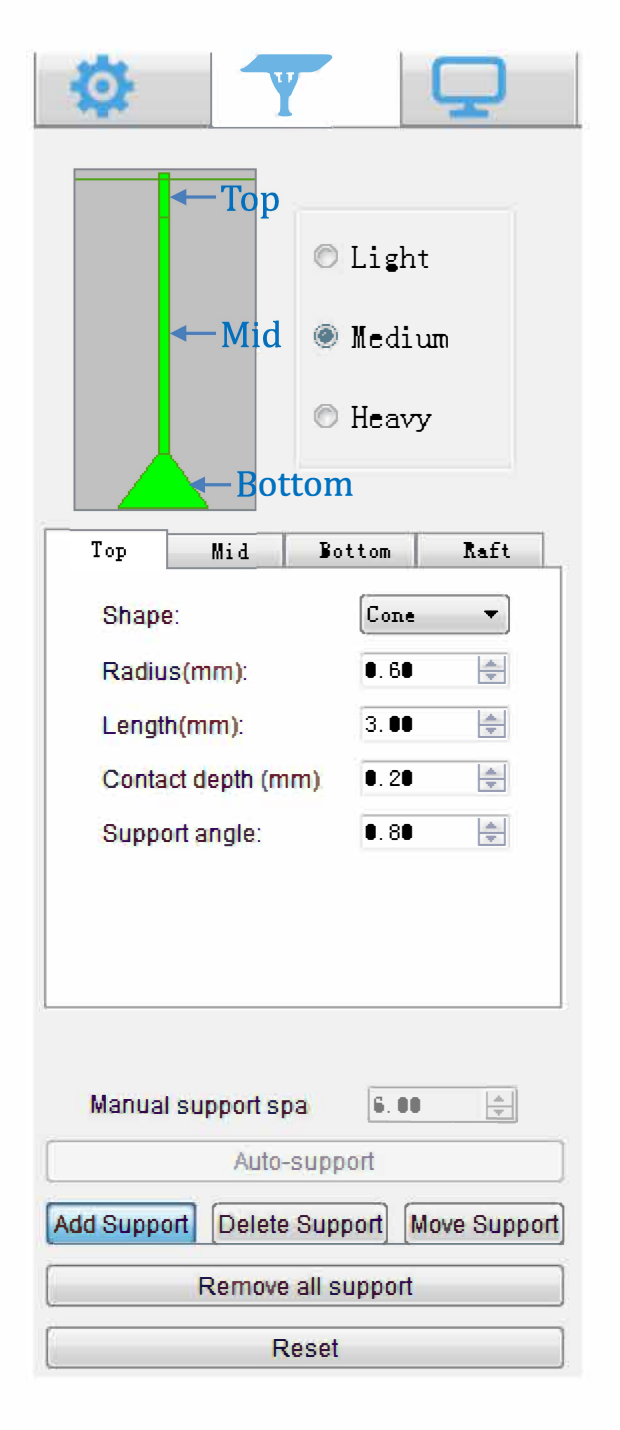

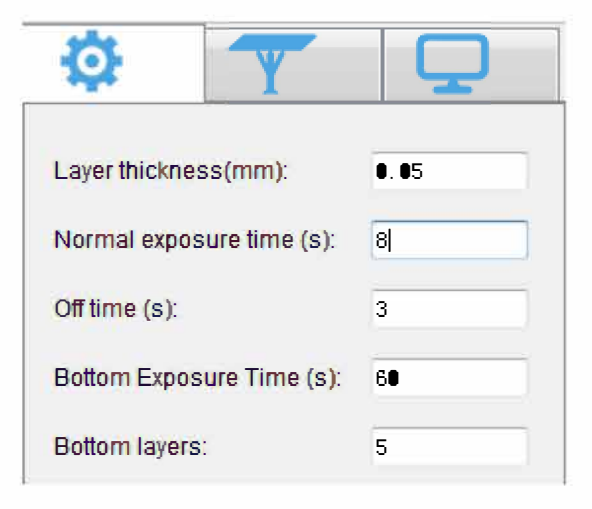

#### (2) Support

Les types de support peuvent être réglés en Light, Medium ou Heavy. Chaques choix ayant un paramètre prédéfini lui correspondant. Light: Les zones de contact entre le

modèle et les supports sont petites, les supports sont simple a retirer.
Heavy: Les zones de contact entre le modèle et les supports sont solides.

Il est recommandé d'utiliser "Medium" premièrement, et d'utiliser les paramètres par défaut. Raft: Ajoute un radeau sous le modèle pour une meilleur accroche (utilise d'avantage de résine), les paramètres peuvent êtres ajustés selon vos besoins.

# 7. Installation du logiciel

#### (3) Taille d'impression

Ces paramètres ne nécessitent habituellement pas de modifications . Mais si le modèle possède de grandes erreurs de tailles en un axe particulier (X,Y ou Z), Vous pouvez modifier sa valeur proportionnellement à l'erreur

| Ø Y                                         |              |  |
|---------------------------------------------|--------------|--|
| Resolution (pixels):                        | [1440x2560 - |  |
| X Resolution:                               | 1440         |  |
| Y Resolution:                               | 2560         |  |
| 🛛 leck ratie:                               |              |  |
| X size(mm):                                 | 68.04        |  |
| Y size(mm):                                 | 120.96       |  |
| Z size(mm):                                 | 150          |  |
| ight curing type; (LCD (X direction mirrow) |              |  |

#### 7.4 Trancher et enregistrer le fichier .photon

Quand les paramètres sont corrects, appuyez sur "Slice" en haut à gauche (carré rouge). Enregistrez le dans une clé USB puis démarrez le tranchage, appuyez sur "OK" pour finir le tranchage; ou cliquez sur "Show preview" pour vérifier les couches ou les paramètres.

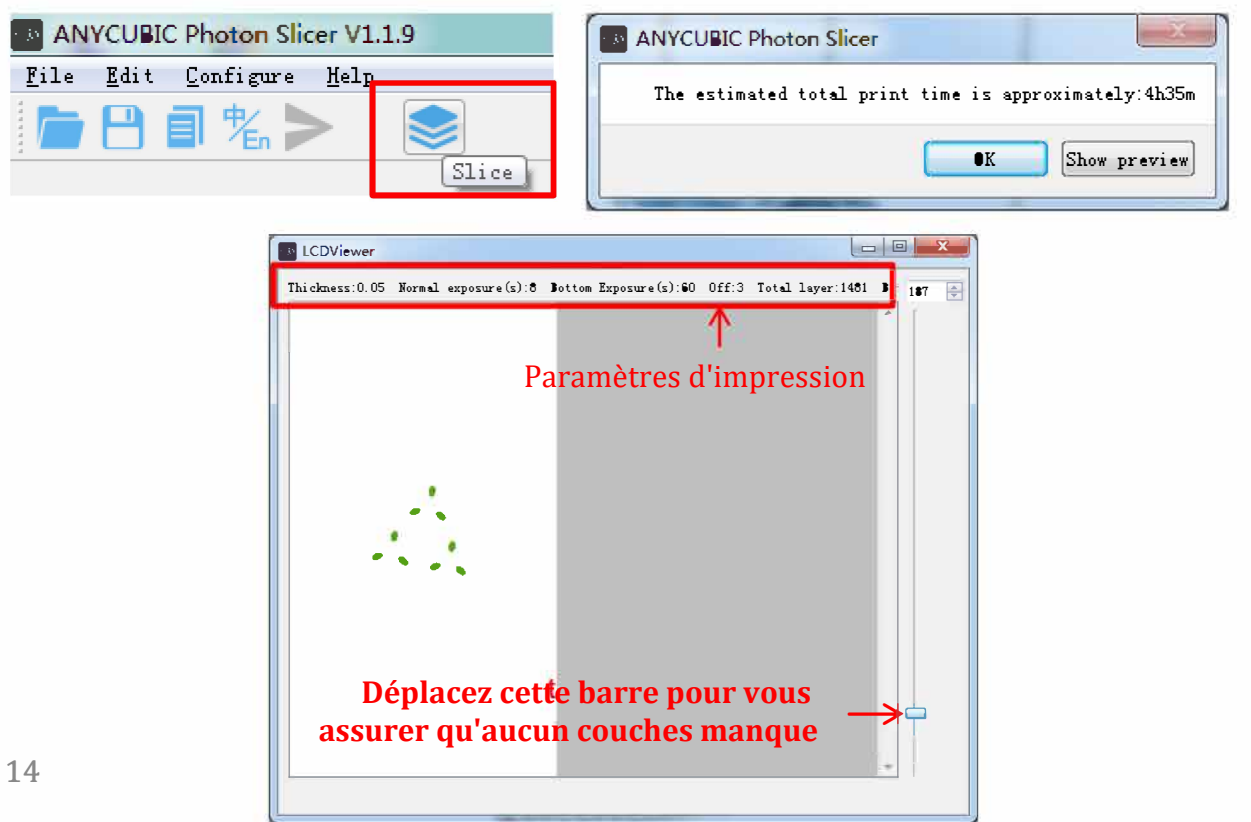

# 8. Instruction de première impression

Avant d'imprimer, pour minimiser la frustration de première utilisation, assurez vous que (1) L'axe Z fonctionne convenablement; (2) Vous avez effectué la mise a niveau de la plateforme (3) La lampe UV fonctionne.

#### 8.1 Impressions

Insérez la clé USB dans le port USB. **Portez des gants et un masque**, versez doucement la résine dans le récipient jusqu'à 1/3 du récipient. Après ça, fermez la porte.

Enlevez vos gants, sélectionnez le fichier "PHOTON.photon" de test ou votre propre fichier (voir Fig.(13) ①②③), et lancez l'impression. **Durant l'impression, évitez tout contact direct avec le soleil et ne pas bouger la machine** 

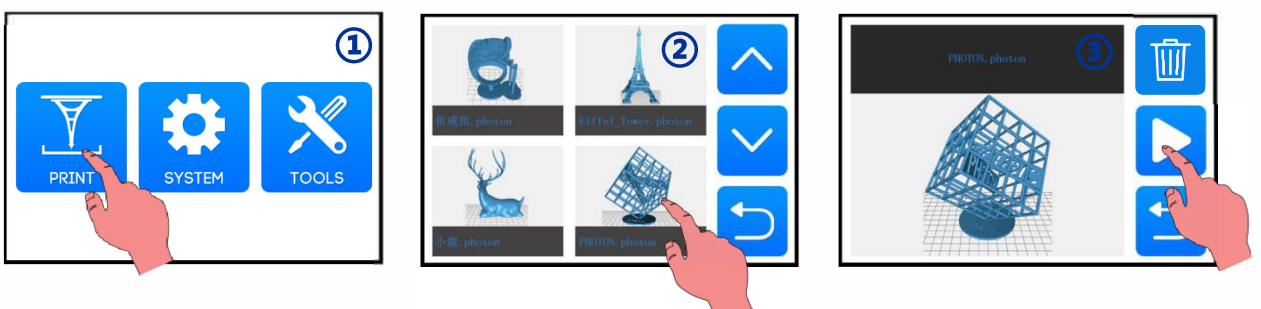

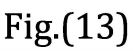

Si vous pensez qu'il va manquer de la résine pour finir l'impression (ou si vous souhaitez changer de couleur), vous pouvez cliquer sur "Pause", la plateforme va monter, et vous pourrez ajouter (ou changer) la résine dans le récipient. Après cela, appuyez sur "Start" pour continuer, voir Fig.(15).

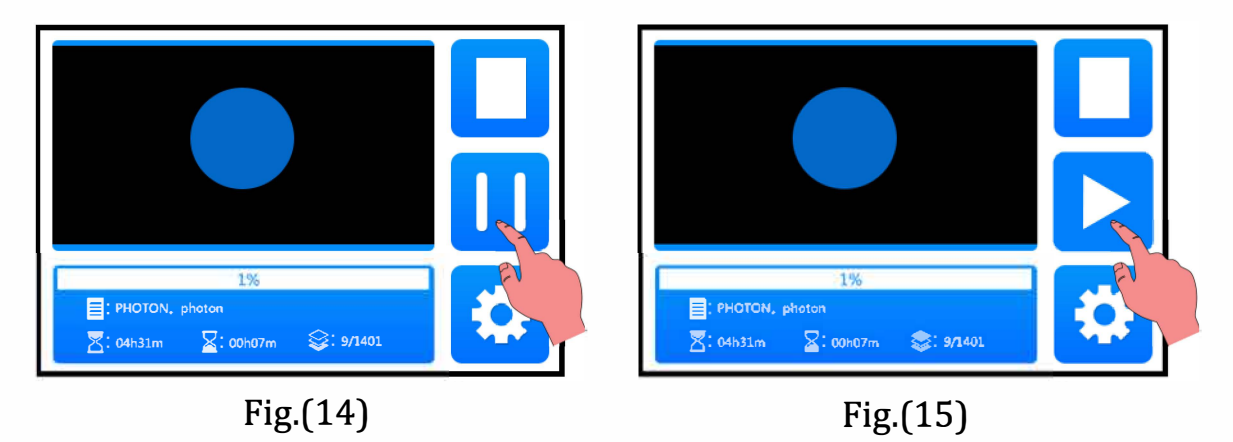

# 8. Instruction de première impression

#### 8.2 Traitement du modèles et des résidus

Après l'impression, attendez que la résine cesse de couler de la plateforme puis retirez la plateforme . voir **Figure (16)**, Le modèle peux être retirer à la spatule. Le modèle devrait être rincer à l'éthanol 95 vol% de concentration. Après impression, les objets imprimés peuvent être durcis d'avantage avec une lampe à UV ou sous les rayons du soleil.

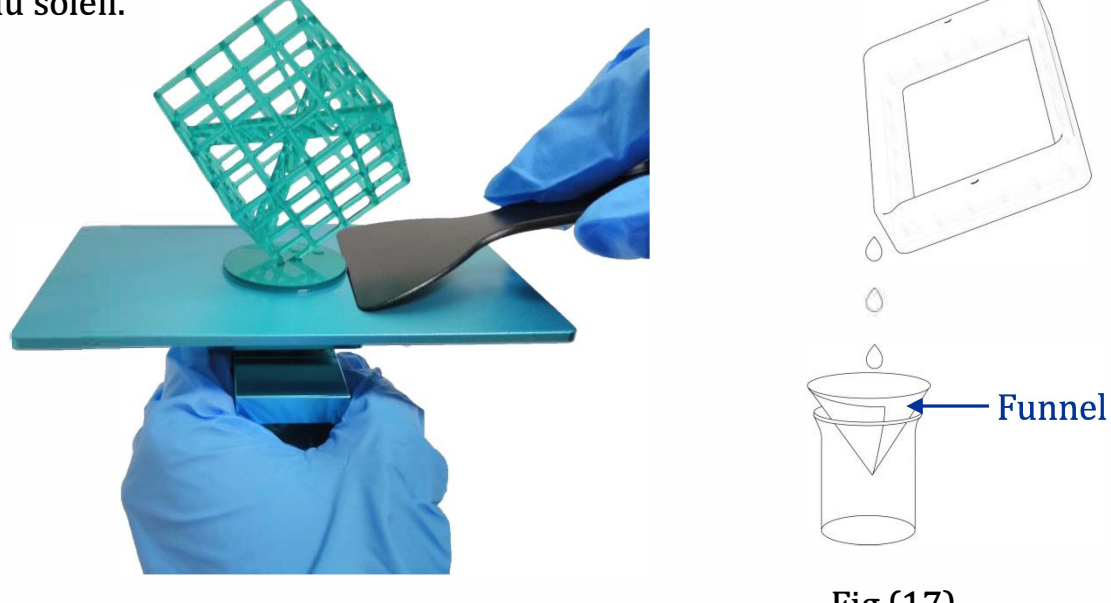

Fig.(16)

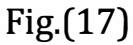

**【IMPORTANT】** Inévitablement, en cas d'impression échouée ou non terminée, des résidus de résine pourraient se retrouver dans le récipient. Filtrez la résine avec l'entonnoir (voir Fig.17) et mettez la dans un récipient fermé. Pour les résidus se trouvant dans le récipient de l'imprimante, prenez de l'essuie tout et enlever les précautionneusement.

Assurez-vous qu'aucun résidu solide ne se trouve dans le bac de l'imprimante avant de relancer une impression, autrement l'écran 2K LCD pourrait être impacté ou cassé durant une impression / un nivellement de la plateforme.

# 9. FAQ et Entretien Machine

#### 9.1 FAQ

(1) Le modèle n'accroche pas à la plateforme

- "Bottom exposure time" insuffisant. Changez le temps d'exposition
- Zones de contacts insuffisantes, ajoutez un raft
- Mauvais nivellement, réessayez

#### (2) Séparation des couches

- La machine n'est pas stable durant l'impression
- Le film FEP doit être changé pour un nouveau
- La plateforme ou le récipient n'est pas serré

#### 9.2 Maintenance Machine

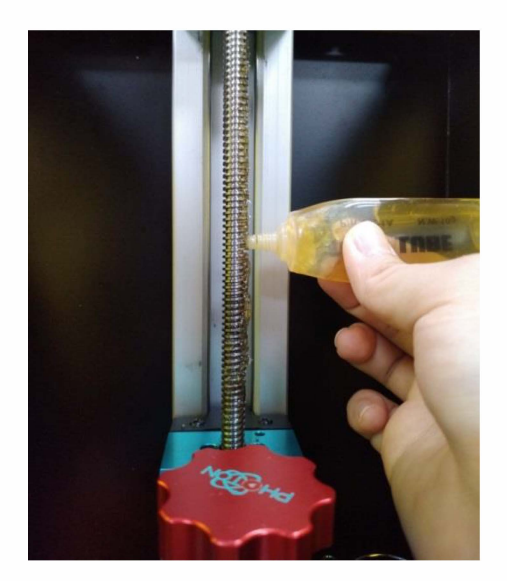

(1) Si l'axe Z produit un son gênant, appliquez du lubrifiant sur la vis sans fin

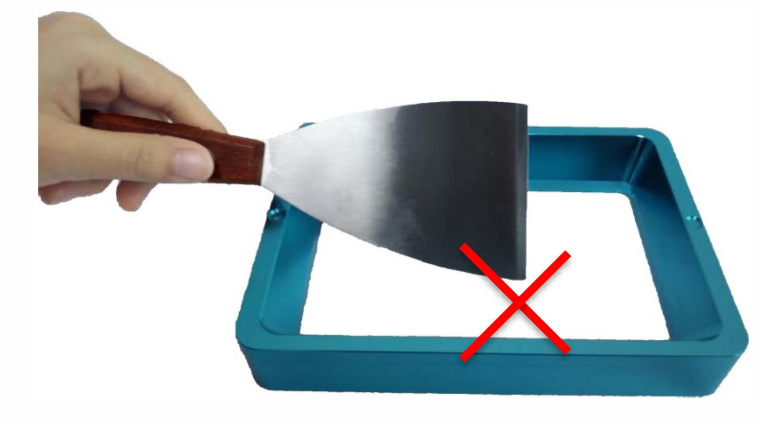

(2) De pas utiliser d'objet pointus sur le film FEP du récipient

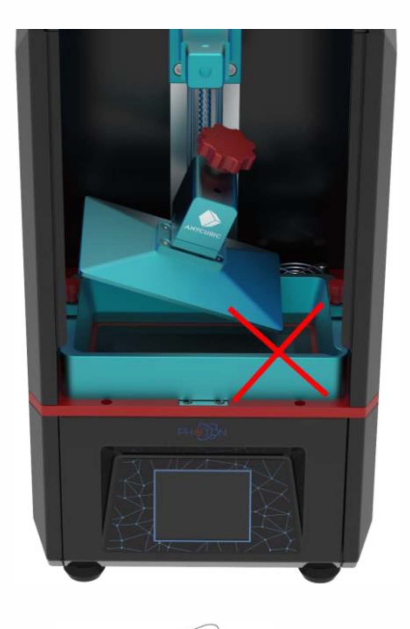

(3) Faites attention à ne pas faire tomber la plateforme sur l'écran 2K LCD.

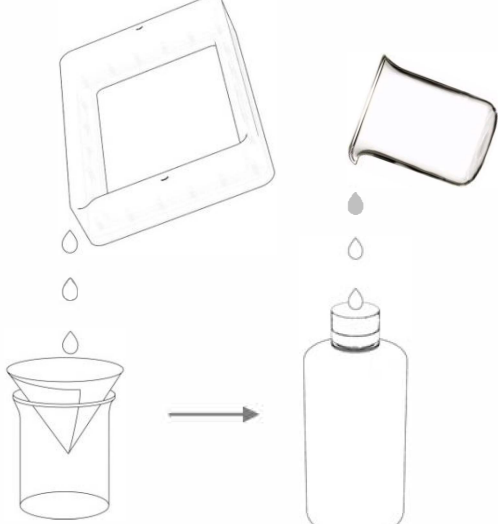

(4) Ne laissez pas la résine plus de 2 jours dans le récipient de l'imprimante.Filtrez le et rangez le dans une bouteille étanche.

(5) Après l'impression, nettoyez la plateforme **(essuyez avec de l'essuie tout ou rincez avec de l'alcool),** assurez vous qu'aucun résidu ne reste dans le

récipient (filtrez la résine avec l'entonnoir).

- (6) Si de la résine se trouve sur les parois de l'imprimante, utilisez de l'alcool et essuyez.
- (7) Pour changer de couleur, nettoyez le récipient avant impression.

Pour toutes questions contactez notre service client <u>support@anycubic3d.com</u> ou rendez-vous sur notre site officiel ANYCUBIC <u>http://www.anycubic3d.com/en/</u>, nous serons enchantés de répondre à vos questions !

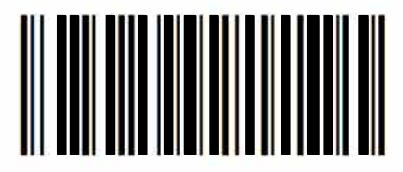

**POT011**